# 阿品台中学校 『携帯メール連絡ツール』のお知らせ

阿品台中学校 PTA 本部

阿品台中学校では、学校からの連絡に「うさぎメール」というメール配信システムを利用しています。 以下よりご登録をお願いします。

◆ 携帯電話からの登録の方法 ◆

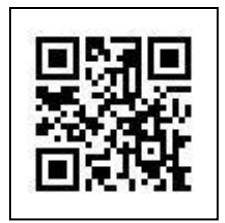

登録用 QR コード

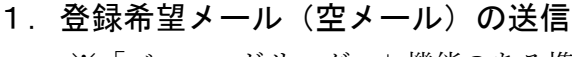

※「バーコードリーダー」機能のある携帯電話で登録するにはここから始めます。

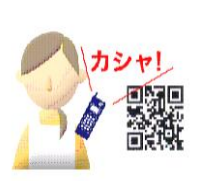

「バーコードリーダー」の機能を利用できる携帯電話で、上の登録用 QR コード を読み込みます。(レンズは接写モードに切替ます。) 読み込んだデータ (usagi-bm-ctrl@usagi.co.jp)をメールの宛先に表示させ、タイ トル、本文に何も入力せずに送信します。

※Softbank 製で、タイトル、本文に 1 文字を入力しないと送信できない機種があ ります。その場合、任意の文字を入力して送信します。

※「バーコードリーダー」機能のない携帯電話で登録するにはここから始めます。

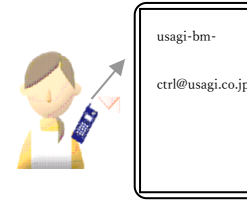

ドコモ(新規メール送信) au(E メール) ソフトバンク(スーパーメ ール)の新規メール送信画面を開きます。

宛先に usagi-bm-ctrl@usagi.co.jp を入力します。

タイトル、本文に何も入力せずに送信します。 ※Softbank 製で、タイトル、本文に1文字を入力しないと送信できない 機種があります。その場合、任意の文字を入力して送信します。

2. 登録希望メールの受信

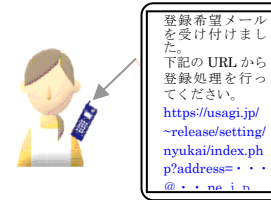

しばらくすると自動的にメールが返信されます。返信されたメールの所 定の URL をクリックします。

※「登録希望メールを受け付けました」のメールが返信されない場合、 メールアドレスの不適およびドメイン指定等が考えられます。「携帯メー ル連絡ツール」の登録障害についてをご覧ください。

3. 申込みコードの入力

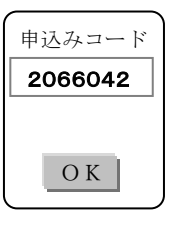

当プリントに記載の「申込みコード」を入力します。「OK」ボタンを押します。 ※ この「申し込みコード」は阿品台中学校固有のコードです。

### 4. 「氏名」、「フリガナ」の入力、およびグループの選択

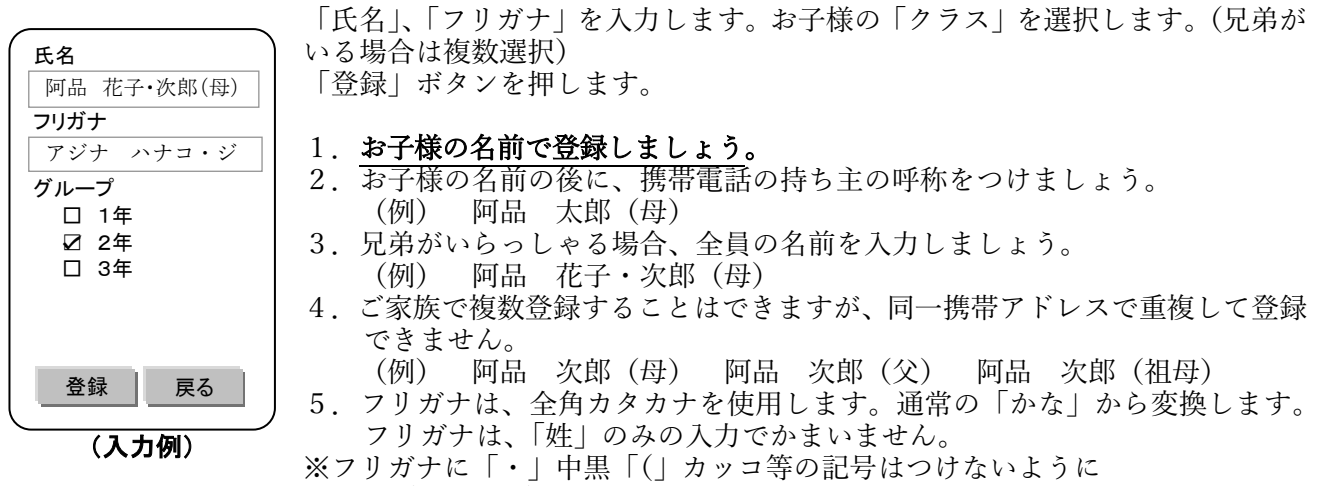

※空白(スペース)は使用できます。 6.①学年、②クラス、③部活動(入部している生徒)のグループ登録をお願いし ます。

#### 5. 登録の完了

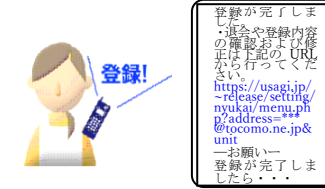

しばらくすると、自動的に「登録完了のお知らせ」メールが返信されます。 以上で登録作業は完了です。

学校より送信されてくるメールをお待ちください。

なお、学校より送信されてきたメールに返信はできませんので、ご注意く ださい。

## ◆ 「携帯メール連絡ツール」の登録障害について ◆

登録の際、空メールを送信しても下記の理由で登録ができない場合があります。

- ①ご登録いただくアドレスに使える文字は、英数字の他に「」」(アンダーバー)「.」(ドット)「-」 (ハイフン)です。例えば「/」(スラッシュ)「?」
  - (クエスチョンマーク)等が付いているアドレスでは登録できません。また以下のアドレスもご登録、受信ができない場合があります。
  - 先頭文字が英字でないアドレス、スペースを使用したアドレス、@の直前に「.」(ドット)がつい ているアドレス、「..」(ドット)を連続使用したアドレスです。
- ②携帯電話の機種により、ご登録ができない場合があります。その場合、管理者がパソコンから登録 することにより、登録・受信ができることがあります。

受信拒否設定を解除してから、管理者に登録してもらってください。受信拒否設定をされている場 合、管理者により登録されても受信はできません。

③同一携帯電話(同じアドレス)で2重に登録はできません。

- ④携帯でインターネットに接続できない場合は登録できません。
- ⑤ドメイン指定受信、アドレス指定受信をされている場合はシステムからのメール (@usagi.co.jp) が 受信できるように設定をしていただく必要があります。
- ⑥一部、個人では登録できないスマートフォンがあります。その場合は、携帯会社で登録してもらってください。

# ◆ 退会や登録内容の確認および修正について ◆

送信されてきたメールの下部に退会や登録内容の確認および修正画面に移動する URL が表示されています。

登録内容の確認および修正をする場合は「・登録の確認(修正)」を、退会する場合は、「・退会」をク リックしてください。